# Vendor Authorization

| CMS<br>.gov Quality                                                                                                    | Net                                                                                                    |                                                                                                    |                                    |                     |              | Search     |
|----------------------------------------------------------------------------------------------------|----------------------------------------------------------------------------------------------------|----------------------------------------------------------------------------------------------------|------------------------------------|---------------------|--------------|------------|
| Home 🔻                                                                                                    | Quality Programs 🔻                                                                                                    | My Data 👻                                                                                                    | My Measures 🔻                      | My Scores -         | My Reports 🔻 |            |
| Quality Programs > Quality Repo                                                                                                    | rting Programs: ASC-Cancer-Psych                                                                                                    | iatric Facility > Authorize Vendor                                                                                                    | rs to Submit Data > Vendor Au      | uthorization        |              |            |
| VendorAuth<br>Start Add Net                                                                                                    | w Vendor Authorization                                                                                                    | Update Vendor Authoriz                                                                                                    | ation                              |                     |              | <b>⊚</b> ∙ |
| To authorize and add<br>Authorization' tab. Th<br>enter the required Sta<br>Date. Entering End d<br>will end after the End<br>To update a currently<br>tab. Select the Vend<br>dates of interest. | a new vendor to the list, click<br>len select the Vendor and, for<br>art Discharge Date and the red<br>ates for both will put a time lin<br>Dates.<br>v authorized vendor, click the '<br>or and the measure set(s) of in | the 'Add New Vendor<br>the measure set(s) of inter<br>quired Start Data Transmiss<br>mit on the authorization, wh<br>Update Vendor Authorizatio<br>nterest. Then add or modify | est,<br>sion<br>iich<br>on'<br>the | ormation<br>CCN NPI |              |            |

Add a vendor- By typing in the first letter of the name of existing vendors, the list will populate with those identified as IPF vendors.

|                                                        | Quality Programs 🔻                                                 | My Data 🔻                                                 | My Measures 🔻                                    | My Scores 🕶    | My Reports 🔻 |    |
|--------------------------------------------------------|--------------------------------------------------------------------|-----------------------------------------------------------|--------------------------------------------------|----------------|--------------|----|
| uality Programs > Quality                              | Reporting Programs: ASC-Cancer-Psycl                               | hiatric Facility > Authorize Ven                          | dors to Submit Data > Vendor Auth                | orization      |              |    |
| ✓ VendorAuth                                           |                                                                    |                                                           |                                                  |                |              | ÷. |
| Start Add                                              | d New Vendor Authorization                                         | Update Vendor Autho                                       | rization                                         |                |              |    |
|                                                        |                                                                    |                                                           | Provide                                          | er Information |              |    |
| Add New Vendor                                         | Select Add Vendor Dates                                            | Approve Vendor                                            | Confirmation                                     | er CCN         | NPI          |    |
| Add New Vendor C                                       | Add Vendor Dates                                                   | Approve vendor                                            | Commadon                                         |                |              |    |
|                                                        |                                                                    |                                                           |                                                  |                |              |    |
|                                                        |                                                                    |                                                           |                                                  |                |              |    |
| Add a New V                                            | endor to Authorized L                                              | ist of Vendors $*$                                        | Required Field                                   |                |              |    |
| Add a New Ve<br>Select a vendor from                   | endor to Authorized L<br>n the list below and click Conti My       | ist of Vendors *<br>Vendors. Enter a search valu          | Required Field<br>e to search a pattern of       |                |              |    |
| Add a New V<br>Select a vendor from                    | endor to Authorized L<br>the list below and click Conting Wy<br>ve | ist of Vendors *<br>Vendors. Enter a search valu          | Required Field<br>e to search a pattern of       |                |              |    |
| Add a New V<br>Select a vendor from<br>* My Vendors m  | endor to Authorized L<br>the list below and click Conting<br>ve    | ist of Vendors *<br>Vendors. Enter a search valu<br>ndors | Required Field<br>e to search a pattern of       |                |              |    |
| Add a New Vo<br>Select a vendor from<br>* My Vendors m | endor to Authorized L<br>a the list below and click Conti<br>ve    | ist of Vendors *<br>Vendors. Enter a search valu<br>ndors | Required Field<br>e to search a pattern of       |                |              |    |
| Add a New Vo<br>Select a vendor from<br>* My Vendors m | endor to Authorized L<br>a the list below and click Conti<br>ve    | ist of Vendors *<br>Vendors. Enter a search valundors     | Required Field<br>e to search a pattern of       |                |              |    |
| Add a New V<br>Select a vendor from<br>* My Vendors m  | endor to Authorized L<br>the list below and click Conti<br>we ve   | ist of Vendors *                                          | Required Field e to search a pattern of CONTINUE |                |              |    |

Update Vendor Authorization- If a vendor had been previously selected- this allows the facility to update.

| CMS<br>.gov Quality                                                                                                    | Net                                                                                                    |                          |               |                | Search                 |  |  |  |
|----------------------------------------------------------------------------------------------------|----------------------------------------------------------------------------------------------------|--------------------------|---------------|----------------|------------------------|--|--|--|
| Home 🔻                                                                                                    | Quality Programs 🔻                                                                                                    | My Data 👻                | My Measures 🔻 | My Scores 🕶    | My Reports 🔻           |  |  |  |
| Quality Programs > Quality Report                                                                                                    | Quality Programs > Quality Reporting Programs: ASC-Cancer-Psychiatric Facility > Authorize Vendors to Submit Data > Vendor Authorization |                          |               |                |                        |  |  |  |
| VendorAuth                                                                                                    |                                                                                                    |                          |               |                |                        |  |  |  |
| Start Add Nev                                                                                                    | v Vendor Authorization                                                                                                    | Update Vendor Authorizat | ion           |                |                        |  |  |  |
| Select Vendor to Update       Update Dates       Approve Authorization Update       Confirmation       Provider       CCN       NPI         Select Currently Authorized Vendor       Vendor       Vendor       Vendor       Vendor       Vendor       Vendor |                                                                                                    |                          |               |                |                        |  |  |  |
| Select a vendor from the lis                                                                                                    | st below and click Continue.                                                                                                    |                          |               |                |                        |  |  |  |
| Select Vendor ID                                                                                                    | Vendor Name                                                                                                    |                          | Measure Set   | Discharge Date | Data Transmission Date |  |  |  |
| No data to display.                                                                                                    | '                                                                                                    |                          | ·             |                | · ·                    |  |  |  |
|                                                                                                    |                                                                                                    |                          |               |                |                        |  |  |  |
| CANCEL                                                                                                    |                                                                                                    |                          |               |                |                        |  |  |  |

# Notice of Participation

| CMS<br>.gov QualityNet                                                                                                    |                    |                                                          |                                        |                                                                                          |              |  |
|----------------------------------------------------------------------------------------------------|--------------------|----------------------------------------------------------|----------------------------------------|------------------------------------------------------------------------------------------|--------------|--|
| Home 🔻                                                                                                    | Quality Programs 🔻 | My Data 👻                                                | My Measures 🔻                          | My Scores 🕶                                                                              | My Reports 👻 |  |
| Quality Programs > Quality Reporting Programs: ASC-Cancer-Psychiatric Facility > Manage Notice of Participation > View/Edit Notice of Participation, Contacts, Campuses<br>Quality Reporting System: My Tasks |                    |                                                          |                                        |                                                                                          |              |  |
| Reports<br>Run Report<br>View/ Search Report<br>View/Request/Approve Access                                                                                                    |                    | Authorize Vendors to Submit Data<br>Vendor Authorization |                                        | Manage Measures<br>View/Edit Structura/Web-Based Measures/Data<br>Acknowledgement (DACA) |              |  |
| Manage Security<br>Manage Multifactor Credentia                                                                                                    | is                 | Manage Notice of Partic<br>View/Edit Notice of Particip  | cipation<br>vation, Contacts, Campuses | >                                                                                        |              |  |

# Facility enters their CCN

| .gov QualityN                                                                                                    | let                             |                                   |                                    |                                  | Searc        |
|----------------------------------------------------------------------------------------------------|---------------------------------|-----------------------------------|------------------------------------|----------------------------------|--------------|
| Home -                                                                                                    | Quality Programs -              | My Data 👻                         | My Measures 🔻                      | My Scores -                      | My Reports 👻 |
| Quality Programs > Quality Report                                                                                                    | ting Programs: ASC-Cancer-Psych | iatric Facility > Manage Notice o | f Participation > View/Edit Notice | of Participation, Contacts, Camp | ouses        |
| Notice of Participation app<br>Start     Start: Notice of Part                                                                                                    | plication                       |                                   |                                    |                                  | ().<br>().   |
| Instructional Text: <sup>•</sup> Identify Supplier Type          Select your Supplier Type <sup>•</sup> Inpatient Psychiatric Facilities (IPF) Notice of Participation          Enter a 6-digit CCN          PPS - Exempt Cancer (PCH) Notice of Participation |                                 |                                   |                                    |                                  |              |
|                                                                                                    |                                 |                                   | NE                                 | хт                               |              |

In order to add an NOP, the facility must first add a minimum of 2 contacts.

| Home -                             | Quality Programs +                        | My Data              | •             | My Measures -                     | My Scores -                    | My Reports -            |
|------------------------------------|-------------------------------------------|----------------------|---------------|-----------------------------------|--------------------------------|-------------------------|
| uality Programs > (                | Quality Reporting Programs: ASC-Cancer-Ps | ychiatric Facility > | Manage Notice | of Participation > View/Edit Noti | ce of Participation, Contacts, | Campuses                |
| <ul> <li>Notice of Part</li> </ul> | icipation application                     |                      |               |                                   |                                |                         |
| Start Co                           | ntacts                                    |                      |               |                                   |                                |                         |
| IPFQR Con                          | tacts                                     |                      |               |                                   |                                | 🕜 Help                  |
| Provider Name                      | 2                                         | Provider ID          | 1             | Medicare<br>06/30/19              | Accept Date<br>66 20:00:00 PT  | Facility Close Date     |
| Notice of Par                      | ticipation Contacts Table.                |                      | -             |                                   |                                |                         |
| ADD CONTACT                        |                                           |                      |               |                                   |                                |                         |
| Select a Contac                    | t Name to view/edit/delete.               |                      |               |                                   |                                |                         |
|                                    |                                           |                      |               |                                   |                                |                         |
| Contact Type                       | Contact Name                              | Telephone            | Extension     | Address                           | E-mail                         | E-mail when<br>changed? |
|                                    | UDDATE UCED                               |                      |               |                                   |                                |                         |

# Completing the Notice of Participation

| Start Notice of Participation                                                                                         |                                                                                                    |                                                                                                    |                                                                                                    |                       |
|----------------------------------------------------------------------------------------------------|----------------------------------------------------------------------------------------------------|----------------------------------------------------------------------------------------------------|----------------------------------------------------------------------------------------------------|-----------------------|
| <b>IPFQR</b> Notice of Participatio                                                                                   | m   Text                                                                                                    |                                                                                                    | 0                                                                                                    | Help                  |
| Provider Rame                                                                                                    | Provider ID                                                                                                    | Hedicare Accept Date<br>12/04/1989 21:00:00 PT                                                                         | Facility Close Date                                                                                                  |                       |
| E Inpatient Psychiatric Facility Quality                                                                              | Reporting (IPFQR) Program Notice of Part                                                                                                   | icipation                                                                                                    |                                                                                                    |                       |
| Please review the Notice of Participati                                                                               | on below.                                                                                                    |                                                                                                    |                                                                                                    |                       |
| Inpatient Psychiatric Facility Quality                                                                                | Reporting (IPFGR) Program Notice of Parti-                                                                                                 | cipation Agreement                                                                                                    |                                                                                                    |                       |
| The Inpatient Psychiatric Facility (IPF<br>Federal Register, or is indicating its<br>applicable fiscal year.          | ) agrees to follow procedures for participa<br>decision to decline participation. The IPF u                                                | ting in the IPFQR Program as outline<br>inderstands that participation in the I                                        | d in the federal regulations found in<br>PFGR Program is voluntary for the                                           |                       |
| Each IPF must complete this "IPFQR<br>Federal Register. In an effort to allev<br>in FY 2014 program year or later, an | Notice of Participation" (IPFGR Notice) as<br>late the burden associated with submitting<br>IPF that indicated its intent to participate v | outlined in the IPFQR QualityNet and<br>this form annually, effective with the<br>vill be considered an active IPFQR P | In the federal regulations found in t<br>e IPFOR Notice submitted for partici<br>rogram participant until CMS determ | he<br>pation<br>times |
| a need to resubmit the IPFQR Notice,<br>This information is in compliance with                                        | or the IPF submits a request for withdraw<br>in the CMS quidelines for IPFs submitting t                                                   | ral to CMS.<br>Beir quality performance data in acco                                                                   | ordance with section 1886(s)(4) of th                                                                                | -                     |
| Social Security Act. Pursuant to sect<br>the CMS' website after being afforder                                        | ion 1805(x)(4)(E) of the Act, IPF's agreeing<br>d the opportunity to review their data.                                                    | to participate in the IPFQR Program v                                                                                  | will have their data publicly displays                                                                               | nd on                 |
| Agree to participate                                                                                                  | the Hed Previder ID:014001                                                                                                    | Two pla                                                                                                    | adre ontions are a                                                                                                   | wailable              |
| O Do not agree to participate<br>O Do not agree to participate                                                        | - Comment                                                                                                    | initialh                                                                                                    | Coloct the desire                                                                                                    | diplodeo              |
| Decision and the second                                                                                               |                                                                                                    | initially                                                                                                    | . select the desire                                                                                                  | a piedge              |
| acknowledgement, I here                                                                                               | by issue this IPFQR                                                                                                    | status a                                                                                                    | and acknowledge                                                                                                    | selection.            |
| mis a Notice of Participation within                                                                                  | th the specified withdraw) rema                                                                                                    | sins in effect until an electronically sig                                                                             | gned acknowledgement applying                                                                                        |                       |
| By entering my admovie/gement                                                                                         | , I hereby issue this IPFOR Notice of Particip                                                                                             | pation with the specified direction cont                                                                               | ained within:                                                                                                    |                       |
| By entering this pledge, I agree to:                                                                                  |                                                                                                    | Saver                                                                                                    | ledge after                                                                                                    |                       |
| <ul> <li>(1) Transmit or have data transmit</li> <li>(2) Permit my hospital's perform</li> </ul>                      | nilled to CMS and/or the GIO Clinical Ware<br>ance information to be publicly reported.                                                    | ackno                                                                                                    | wledgement.                                                                                                    |                       |
|                                                                                                    |                                                                                                    |                                                                                                    |                                                                                                    |                       |
|                                                                                                    | CANCEL                                                                                                    | SAVE                                                                                                    |                                                                                                    |                       |

## **Data Accuracy and Completeness Acknowledgement**

| .gov QualityN                                                            | let                                              |                                                          |                                       |                                                                  | Sea                          |
|--------------------------------------------------------------------------|--------------------------------------------------|----------------------------------------------------------|---------------------------------------|------------------------------------------------------------------|------------------------------|
| Home 🕶                                                                   | Quality Programs 🔻                               | My Data 👻                                                | My Measures 🔻                         | My Scores 🔹                                                      | My Reports 👻                 |
| Quality Programs > Quality Report<br>Quality Reporting Sy                | ing Programs: ASC-Cancer-Psyc<br>/stem: My Tasks | niatric Facility > Manage Notice o                       | f Participation > View/Edit Notice of | of Participation, Contacts, Campi                                | uses                         |
| Reports<br>Run Report<br>View/Search Report<br>View/Request/Approve Acce | \$\$                                             | Authorize Vendors to Submit Data<br>Vendor Authorization |                                       | Manage Measures<br>View/Edit Structural/We<br>Comwiedgement (DAC | b-Based Measures/Data<br>CA) |
| Manage Security<br>Manage Multifactor Credential                         | s                                                | Manage Notice of Parti<br>View/Edit Notice of Particip   | cipation<br>ation, Contacts, Campuses |                                                                  |                              |

## Select the Program

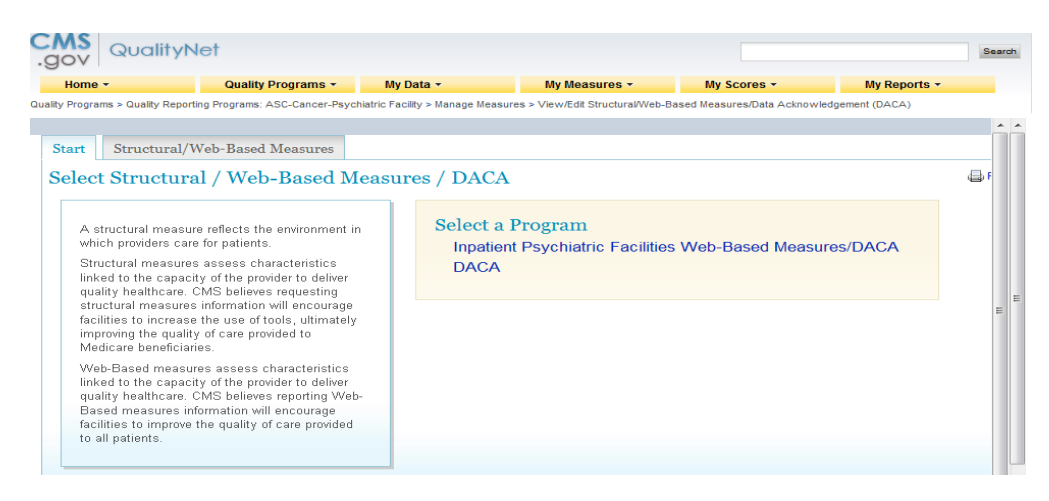

### Enter the CCN

| gov QualityN                                                                                                    | let                                                                                                    |                                  |                                 |                              |               | S   |
|----------------------------------------------------------------------------------------------------|----------------------------------------------------------------------------------------------------|----------------------------------|---------------------------------|------------------------------|---------------|-----|
| Home 🔻                                                                                                    | Quality Programs 👻                                                                                                    | My Data 👻                        | My Measures 🔻                   | My Scores 🕶                  | My Reports 👻  |     |
| ity Programs > Quality Report                                                                                                    | ting Programs: ASC-Cancer-Psych                                                                                                    | iatric Facility > Manage Measure | es > View/Edit Structural/Web-B | ased Measures/Data Acknowled | gement (DACA) |     |
| Start Structural/V                                                                                                    | Neb-Based Measures                                                                                                    | eh-Based Measu                   | res/DACA                        |                              |               | - F |
| Web-Based measu<br>linked to the capaci<br>quality healthcare. (<br>Based measures in<br>facilities to improve<br>to all patients. | res assess characteristics<br>ty of the provider to deliver<br>CMS believes reporting Web-<br>formation will encourage<br>the quality of care provided | View/Edit We<br>CCN (6 digits):  | b-Based Measures/               | DACA for:                    |               |     |

| CMS Quali                                      | ityNet                                                                                                    |                                                                                                   |                                                                                                    |                                                                       |                           | Se       |
|------------------------------------------------|----------------------------------------------------------------------------------------------------|---------------------------------------------------------------------------------------------------|----------------------------------------------------------------------------------------------------|-----------------------------------------------------------------------|---------------------------|----------|
| Home -                                         | Quality Programs -                                                                                                    | My Data -                                                                                         | My Measures +                                                                                                    | My Scores -                                                           | My Reports                |          |
| ality Programs > Quality                       | Reporting Programs: ASC-Cancer-Psyc                                                                                       | chiatric Facility > Manage Me                                                                     | easures > View/Edit StructuralWeb-                                                                                 | Based Measures/Data Acknowle                                          | edgement (DACA)           |          |
| Chart Charter                                  | wildwah David Maannaa                                                                                                    |                                                                                                   |                                                                                                    |                                                                       |                           |          |
| Start Structu                                  | rai/web-based Measures                                                                                                    | 7.1. D 1.M.                                                                                       | (DACA LC                                                                                                    |                                                                       |                           |          |
| Inpatient Ps                                   | ychiatric Facilities W                                                                                                    | veb-Based Mea                                                                                     | asures/DACA   Su                                                                                                   | mmary                                                                 | n Region                  | -        |
| Provider                                       | CCN                                                                                                    |                                                                                                   | NP1                                                                                                    | 07/01/20                                                              | 13 - 08/23/2013           |          |
|                                                | 2 Contraction                                                                                                    |                                                                                                   |                                                                                                    |                                                                       |                           |          |
| Web-Based M                                    | easures   PY 2014                                                                                                    |                                                                                                   |                                                                                                    |                                                                       |                           |          |
| Structural Measure                             |                                                                                                    |                                                                                                   |                                                                                                    | Соп                                                                   | npleted                   | Actions  |
| Data Accuracy and                              | d Completeness Acknowledgeme                                                                                              | ent                                                                                               |                                                                                                    |                                                                       | 4                         |          |
| ata Accuracy a<br>or all Inpati<br>nd Complete | nd Completeness Acknov<br>ent Psychiatric Facili<br>eness Acknowledgen                                                    | vledgement FY 20<br>ity Quality Rep<br>nent is require                                            | 014 *Required Field 04/14<br>porting participatin<br>d by CMS in order                                             | 4/2014 14:17 PT<br>g providers, the I<br>to fulfill the Annu          | Data Accura<br>1al Pavmen | ıcy<br>t |
| Jpdate (APU                                    | J) requirement.                                                                                                    | ÷                                                                                                 |                                                                                                    |                                                                       |                           |          |
|                                                | *Data Accuracy and Com<br>years                                                                                           | pleteness Acknowle                                                                                | dgement for FY 2014 and                                                                                            | subsequent fiscal                                                     |                           |          |
|                                                | (*) indicates required for provid                                                                                         | lers participating in the Ir                                                                      | npatient Psychiatric Quality Rep                                                                                   | oorting Program.                                                      |                           |          |
|                                                | I acknowledge that to the b<br>Psychiatric Facility (IPF) fo<br>as required for the Fiscal Y<br>is accurate and complete. | est of my ability all o<br>or the Inpatient Psych<br>(ear 2014 and subse<br>This information incl | f the information reported f<br>iatric Facility Quality Repo<br>equent fiscal years IPFQR I<br>udes the following: | for this Inpatient<br>rting (IPFQR) Program,<br>Program requirements, |                           |          |
|                                                | Aggregated m     Current Notice                                                                                           | easure sets;<br>of Participation and                                                              | d QualityNet Security Adm                                                                                          | inistrator.                                                           |                           |          |
|                                                | I understand that this ackno<br>any data or survey vendor(s<br>contractors for the FY 2014                                | owledgement covers<br>s) acting as agents o<br>4 and subsequent fis                               | all IPFQR information repondent of this hospital) to cal years.                                                    | orted by this IPF (and<br>o CMS and its                               |                           |          |
|                                                | To the best of my knowledge<br>requirements. I understand<br>quality of care.                                             | ge, this information w<br>I that this information                                                 | vas collected in accordanc<br>is used as the basis for th                                                          | e with all applicable<br>e public reporting of                        |                           |          |
|                                                | I understand that this acknown 2014 IPFQR Program requ                                                                    | owledgement is requ<br>uirements.                                                                 | ired for purposes of meeti                                                                                         | ng any Fiscal Year                                                    |                           |          |

# HBIPS Measure Screen Shot From FY 2014

# Inpatient Psychiatric Facility Quality Reporting (IPFQR) Web-Based Measures Program

| Provider | CCN | NPI |
|----------|-----|-----|
| ·        |     |     |
|          |     |     |

Submission Period 07/01/2013 - 08/23/2013

#### Web-Based Measures PY 2014 \*Required Field 04/14/2014 14:19 PT

For Inpatient Psychiatric Facility Quality Reporting participating providers, responses for all age groups for the measures questions are required in order to fulfill the Annual Payment Update (APU) requirement. If no data for measures, please enter zero. Do not leave any entry fields blank.

With respect to October 1, 2012 - March 31, 2013

## HBIPS2

#### HBIPS-2: Hours of Physical Restraint Use

Please follow The Joint Commission Specification Manual for guidance on measure data collection, exclusions and population sampling.

\*NUMERATOR [The total number of hours that all psychiatric inpatients were maintained in physical restraint]

| Age(Years)  | Q4 2012 | Q1 2013 |
|-------------|---------|---------|
| 1-12        | 0       | 0       |
| 13-17       | 0       | 0       |
| 18-64       | 0       | 0       |
| 65 and over | 0       | 0       |
| Overall     | 0       | 0       |

| * DENOMINATOR [Number of psychiatric inpatient days] |         |         |
|------------------------------------------------------|---------|---------|
| Age(Years)                                           | Q4 2012 | Q1 2013 |
| 1-12                                                 | 0       | 0       |
| 13-17                                                | 0       | 0       |
| 18-64                                                | 29      | 31      |
| 65 and over                                          | 0       | 0       |
| Overall                                              | 29      | 31      |
| UTUTUTUT                                             |         | 51      |

## RESULT HBIPS-2: [Hours per 1000 Patient Hours]

| Age(Years)  | Q4 2012 | Q1 2013 |
|-------------|---------|---------|
| 1-12        | N/A     | N/A     |
| 13-17       | N/A     | N/A     |
| 18-64       | 0       | 0       |
| 65 and over | N/A     | N/A     |
| Overall     | 0       | 0       |

## **HBIPS 3**

### HBIPS-3: Hours of Seclusion Use

Please follow The Joint Commission Specification Manual for guidance on measure data collection, exclusions and population sampling.

\*NUMERATOR [The total number of hours that all psychiatric inpatients were held in seclusion]

| Age(Years)  | Q4 2012 | Q1 2013 |
|-------------|---------|---------|
| 1-12        | 0       | 0       |
| 13-17       | 0       | 0       |
| 18-64       | 0       | 0       |
| 65 and over | 0       | 0       |
| Overall     | 0       | 0       |

| Age(Years)  | Q4 2012 | Q1 2013 |
|-------------|---------|---------|
| 1-12        | 0       | 0       |
| 13-17       | 0       | 0       |
| 18-64       | 29      | 31      |
| 65 and over | 0       | 0       |
| Overall     | 29      | 31      |

# RESULT HBIPS-3: [Hours per 1000 Patient Hours]

| Age(Years)  | Q4 2012 | Q1 2013 |
|-------------|---------|---------|
| 1-12        | N/A     | N/A     |
| 13-17       | N/A     | N/A     |
| 18-64       | 0       | 0       |
| 65 and over | N/A     | N/A     |
| Overall     | 0       | 0       |

## HBIPS 4 & 5

## HBIPS-4: Patients Discharged on Multiple Antipsychotic Medications

Please follow The Joint Commission Specification Manual for guidance on measure data collection, exclusions and population sampling.

\*NUMERATOR [Psychiatric inpatients discharged on two or more routinely scheduled antipsychotic medications]

| Age(Years)  | Q4 2012 | Q1 2013 |
|-------------|---------|---------|
| 1-12        | 0       | 0       |
| 13-17       | 0       | 0       |
| 18-64       | 9       | 5       |
| 65 and over | 0       | 0       |
| Overall     | 9       | 5       |

#### \* DENOMINATOR [Psychiatric inpatient discharges] Q4 2012 Age(Years) Q1 2013 0 0 1-12 0 0 13-17 32 38 18-64 0 0 65 and over 32 38 Overall

# HBIPS-5: Patients Discharged on Multiple Antipsychotic Medications with Appropriate Justification

Please follow The Joint Commission Specification Manual for guidance on measure data collection, exclusions and population sampling.

\*NUMERATOR [Psychiatric inpatients discharged on two or more routinely scheduled antipsychotic medications with appropriate justification]

| Age(Years)  | Q4 2012 | Q1 2013 |
|-------------|---------|---------|
| 1-12        | 0       | 0       |
| 13-17       | 0       | 0       |
| 18-64       | 0       | 5       |
| 65 and over | 0       | 0       |
| Overall     | 0       | 5       |

\* DENOMINATOR [Psychiatric inpatients discharged on two or more routinely scheduled antipsychotic medications]

| Age(Years)  | Q4 2012 | Q1 2013 |
|-------------|---------|---------|
| 1-12        | 0       | 0       |
| 13-17       | 0       | 0       |
| 18-64       | 9       | 5       |
| 65 and over | 0       | 0       |
| Overall     | 9       | 5       |
| Overall     | 9       | 5       |

# RESULT(HBIPS-4) (Proportions) [Percentages per Quarter per Age Group]

| Age(Years)  | Q4 2012 | Q1 2013 |
|-------------|---------|---------|
| 1-12        | N/A     | N/A     |
| 13-17       | N/A     | N/A     |
| 18-64       | 23.7    | 15.6    |
| 65 and over | N/A     | N/A     |
| Overall     | 23.7    | 15.6    |

RESULT(HBIPS-5)(Proportions) [Percentages per Quarter per Age Group]

| Age(Years)  | Q4 2012 | Q1 2013 |
|-------------|---------|---------|
| 1-12        | N/A     | N/A     |
| 13-17       | N/A     | N/A     |
| 18-64       | 0       | 100     |
| 65 and over | N/A     | N/A     |
| Overall     | 0       | 100     |
| Overall     | 0       | 100     |

# HBIPS-6: Patients Discharged from a Hospital-based Inpatient Psychiatric Setting with a Continuing Care Plan Created

Please follow The Joint Commission Specification Manual for guidance on measure data collection, exclusions and population sampling.

\* NUMERATOR [Psychiatric inpatients for whom the post discharge continuing care plan is created and contains all of the following: reason for hospitalization, principal discharge diagnosis, discharge medications and next level of care recommendations]

| Age(Years)  | Q4 2012 | Q1 2013 |
|-------------|---------|---------|
| 1-12        | 0       | 0       |
| 13-17       | 0       | 0       |
| 18-64       | 44      | 44      |
| 65 and over | 0       | 0       |
| Overall     | 44      | 44      |

### \* DENOMINATOR [Psychiatric inpatient discharges]

| Age(Years)  | Q4 2012 | Q1 2013 |
|-------------|---------|---------|
| 1-12        | 0       | 0       |
| 13-17       | 0       | 0       |
| 18-64       | 44      | 44      |
| 65 and over | 0       | 0       |
| Overall     | 44      | 44      |

## RESULT HBIPS-6: (Proportions) [Percentages per Quarter per Age Group]

| Age(Years)  | Q4 2012 | Q1 2013 |
|-------------|---------|---------|
| 1-12        | N/A     | N/A     |
| 13-17       | N/A     | N/A     |
| 18-64       | 100     | 100     |
| 65 and over | N/A     | N/A     |
| Overall     | 100     | 100     |

## HBIPS 7

# HBIPS-7: Post Discharge Continuing Care Plan Transmitted to Next Level of Care Provider Upon Discharge

Please follow The Joint Commission Specification Manual for guidance on measure data collection, exclusions and population sampling.

\*NUMERATOR [Psychiatric inpatients for whom the post discharge continuing care plan was transmitted to the next level of care]

| Age(Years)  | Q4 2012 | Q1 2013 |
|-------------|---------|---------|
| 1-12        | 0       | 0       |
| 13-17       | 0       | 0       |
| 18-64       | 44      | 44      |
| 65 and over | 0       | 0       |
| Overall     | 44      | 44      |

| *DENOMINATOR [Psychiatric inpatient discharges] |         |         |  |  |
|-------------------------------------------------|---------|---------|--|--|
| Age(Years)                                      | Q4 2012 | Q1 2013 |  |  |
| 1-12                                            | 0       | 0       |  |  |
| 13-17                                           | 0       | 0       |  |  |
| 18-64                                           | 44      | 44      |  |  |
| 65 and over                                     | 0       | 0       |  |  |
| Overall                                         | 44      | 44      |  |  |

# RESULT HBIPS-7: (Proportions) [Percentages per Quarter per Age Group]

| Age(Years)  | Q4 2012 | Q1 2013 |
|-------------|---------|---------|
| 1-12        | N/A     | N/A     |
| 13-17       | N/A     | N/A     |
| 18-64       | 100     | 100     |
| 65 and over | N/A     | N/A     |
| Overall     | 100     | 100     |